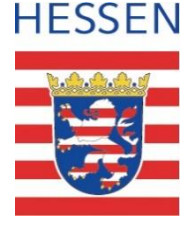

#### **Schul-ID Hessen**

## Anleitung zur Aktivierung der Microsoft Authenticator App bei Smartphonewechsel

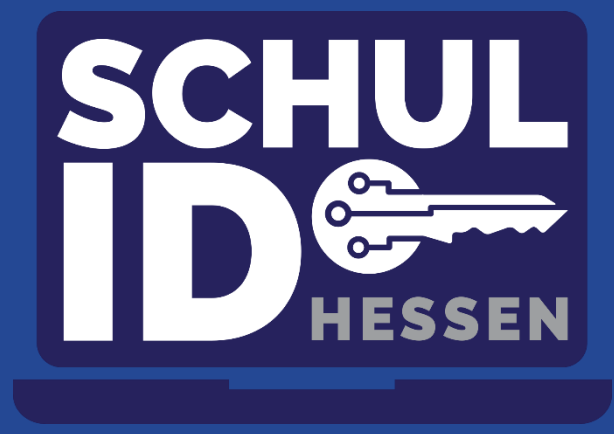

Hessisches Ministerium für Kultus, Bildung und Chancen

#### Wichtige Hinweise vorab

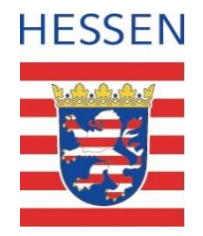

Wenn Sie Ihr Smartphone gewechselt haben, müssen Sie die **Microsoft Authenticator App** erneut einrichten, um den Zugriff auf Ihre Schul-ID Hessen zu gewährleisten. Stellen Sie **unbedingt** sicher, dass Sie weiterhin Zugriff auf Ihr altes Gerät oder eine alternative Sicherheitsmethode zur Authentifizierung haben.

#### Falls Sie noch Zugriff auf Ihr altes Smartphone haben

- Öffnen Sie die Microsoft Authenticator App auf dem alten Gerät und prüfen Sie, ob Sie sich dort noch anmelden können.
- Falls möglich, lassen Sie das alte Smartphone so lange eingerichtet, bis die Anmeldung auf dem neuen Gerät funktioniert.
- Falls Sie eine alternative Sicherheitsmethode hinterlegt haben
  - Falls Sie zusätzlich eine alternative Authenticator App (z.B. Google Authenticator) oder Telefonnummer als Sicherheitsinformation in Ihrem Microsoft-Konto hinterlegt haben, können Sie sich darüber anmelden.
  - Sie können dann die Authenticator App auf dem neuen Gerät unter Mein Konto → Sicherheitsinformationen hinzufügen.

Falls Sie keinen Zugriff mehr auf Ihr altes Smartphone oder eine alternative Sicherheitsmethode zur Authentifizierung haben, wenden Sie sich bitte an den <u>Helpdesk</u>.

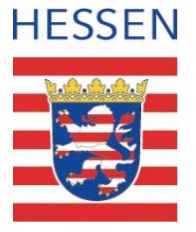

Sie haben noch Zugriff auf Ihr altes Smartphone

Sie haben eine alternative Sicherheitsmethode hinterlegt

3

Kontakt zum Helpdesk

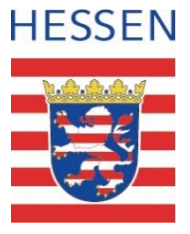

Sie haben noch Zugriff auf Ihr altes Smartphone

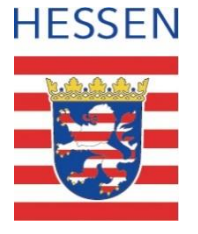

# Microsoft Authenticator App auf dem neuen Smartphone installieren

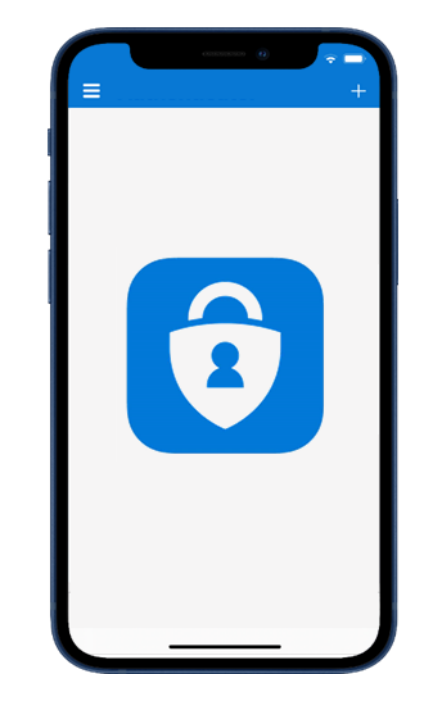

- Laden Sie die Microsoft Authenticator App aus dem jeweiligen Store auf Ihr neues Handy herunter:
  - Für Android: Google Play Store
  - Für iOS: <u>Apple App Store</u>
- Halten Sie Ihr altes Handy mit der noch installierten Microsoft Authenticator
   App bereit.

## Microsoft Authenticator App öffnen und anmelden

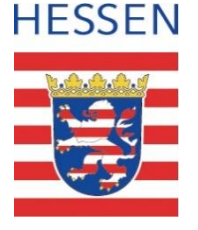

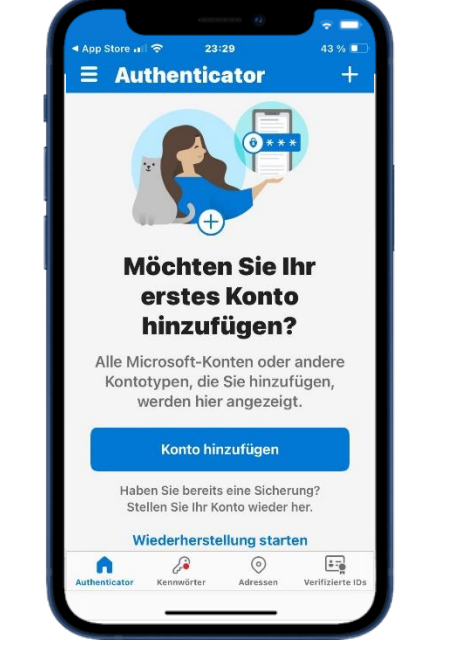

- Öffnen Sie die Microsoft Authenticator App auf dem neuen Handy.
- Nehmen Sie die Einstellungen zu den Diagnosedaten an.
- Klicken Sie auf der Seite "Helfen Sie uns bei Verbesserungen…" auf Weiter.
- Klicken Sie auf der Seite "Schützen Sie Ihr digitales Leben" auf Überspringen.
- Wählen Sie "Konto hinzufügen" oder das "+" Symbol auf der Hauptseite der App.

# Schul-ID Hessen in Microsoft Authenticator App Hinzufügen

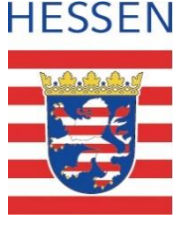

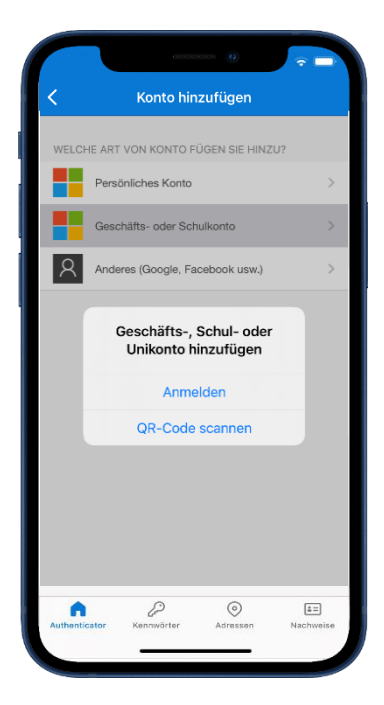

- Wählen Sie Geschäfts- oder Schulkonto und Anmelden aus.
- Melden Sie sich an, indem Sie Ihre Schul-ID Hessen im Feld "E-Mail-Adresse oder Telefonnummer" eingeben.
- Klicken Sie Weiter.
- Geben Sie Ihr Schul-ID Hessen Kennwort ein.
- Klicken Sie Anmelden.
- Genehmigen Sie die Anmeldung mit dem Code f
  ür Einmalkennwort in dem alten Authenticator (altes Handy!).
- > Sie hatten die **passwortlose Anmeldung** auf Ihrem alten Handy eingerichtet?
  - Genehmigen Sie die Anmeldung in dem alten Authenticator (altes Handy) und überspringen die Eingabe des Kennworts.

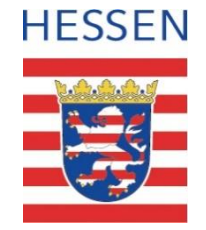

# **Microsoft Authenticator App als Sicherheitsinformation eingerichtet**

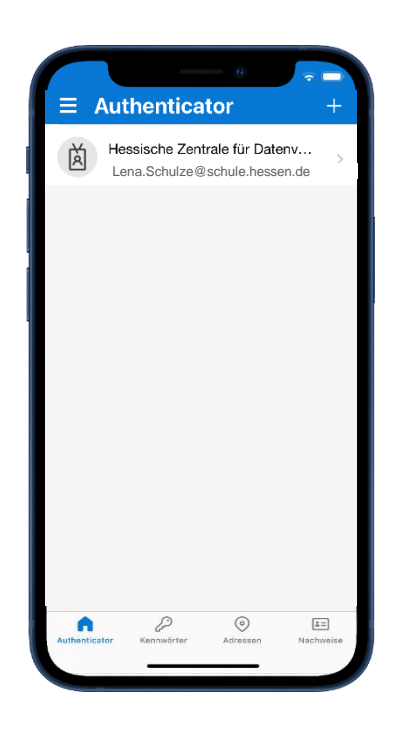

• Die Aktivierung ist **abgeschlossen**. Ihre Schul-ID Hessen wird in der App angezeigt.

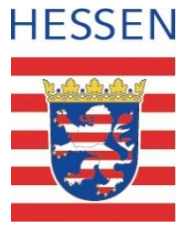

Sie haben eine alternative Sicherheitsmethode hinterlegt

## Anmeldung an Schul-ID Hessen

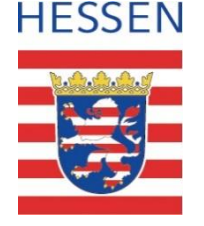

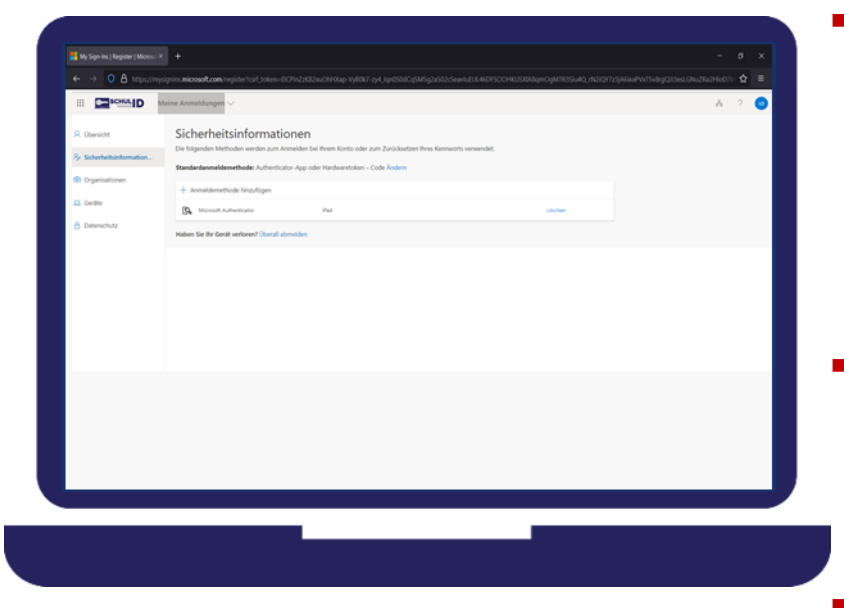

- Laden Sie die Microsoft Authenticator App aus dem jeweiligen Store auf Ihr neues Handy herunter:
  - Für Android: Google Play Store
  - Für iOS: <u>Apple App Store</u>
- Melden Sie sich wie gewohnt an Ihrer Schul-ID Hessen mit der
   alternativen Sicherheitsinformation (z.B. Ihrer Telefonnummer) an
   und rufen die URL <u>https://mfa.schulid.hessen.de</u> auf.
- In der Übersicht werden Ihnen alle bislang hinterlegten Sicherheitsinformationen angezeigt.

## Hinzufügen einer weiteren Sicherheitsinformation

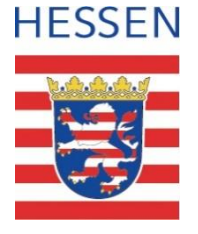

| D Vilanda A     | Sicherheitsinformationen                       |                                                        |  |
|-----------------|------------------------------------------------|--------------------------------------------------------|--|
| A VERNER        | Die tegendet Mittader weder zum Ausstehn T     | al Bran Gota ade par Zalichattan Bra Generati resondet |  |
| y bitstytution. | Bandar danmaldemethader. Auftertis atter App o | der Har deserviciter Code Anderen                      |  |
| B Organistican  | + Aveilanstoo Inc.ton                          |                                                        |  |
| D Germa         | Constant Automation                            |                                                        |  |
| Determinetz     |                                                | Methode hinzufügen ×                                   |  |
|                 | Huben Sie Ry Genit serturen? (Association      | Watche Mitthiade induttion Sie hängefägen?             |  |
|                 |                                                | Methode assessment                                     |  |
|                 |                                                | Abivechen                                              |  |
|                 |                                                |                                                        |  |
|                 |                                                |                                                        |  |
|                 |                                                |                                                        |  |
|                 |                                                |                                                        |  |
|                 |                                                |                                                        |  |
|                 |                                                |                                                        |  |
|                 |                                                |                                                        |  |
|                 |                                                |                                                        |  |
|                 |                                                |                                                        |  |
|                 |                                                |                                                        |  |
|                 |                                                |                                                        |  |
|                 |                                                |                                                        |  |
|                 |                                                |                                                        |  |
|                 |                                                |                                                        |  |
|                 |                                                |                                                        |  |
|                 |                                                |                                                        |  |
|                 |                                                |                                                        |  |
|                 |                                                |                                                        |  |
|                 |                                                |                                                        |  |

- Wählen Sie "Anmeldemethode hinzufügen" an.
- Es öffnet sich ein Pop-Up "Methode hinzufügen".
- Wählen Sie "Authenticator App" aus.
- Bestätigen Sie die Auswahl mit Hinzufügen und folgen den weiteren Anweisungen in der Anwendung und in der Authenticator App auf Ihrem neuen Handy.
- Die neu hinzugefügte Microsoft Authenticator App wird Ihnen in der Übersicht angezeigt.
- Vergessen Sie nicht die mit Ihrem alten Handy verknüpfte Sicherheitsinformation in der Übersicht zu löschen.

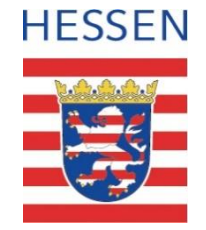

# **Microsoft Authenticator App als Sicherheitsinformation eingerichtet**

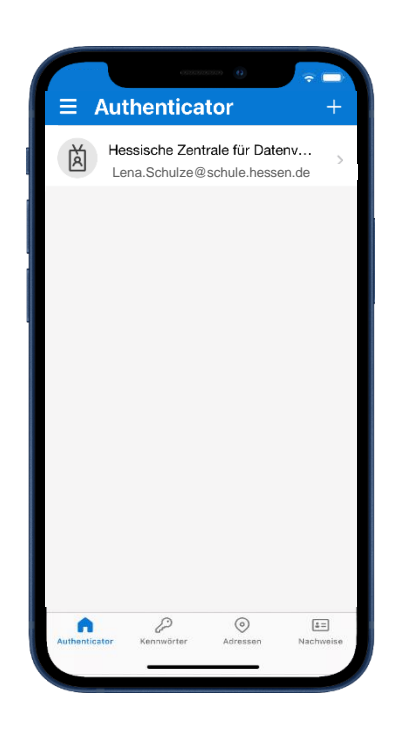

• Die Aktivierung ist **abgeschlossen**. Ihre Schul-ID Hessen wird in der App angezeigt.

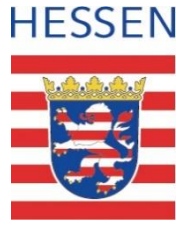

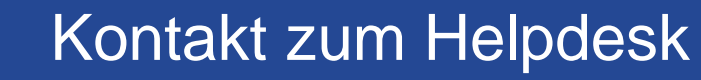

#### Kontakt zum Helpdesk

Sie haben keinen Zugriff mehr auf Ihre altes Smartphone?

Sie haben keine zusätzliche Sicherheitsinformation zur Authentifizierung hinterlegt?

Nutzen Sie unser <u>Kontaktformular</u> oder rufen Sie uns an – wir helfen Ihnen gerne weiter und setzen Ihnen Ihre Sicherheitsinformation zurück!

**Calefonischer Support:** +49 611 340/1570

② Erreichbarkeit:

Montag–Donnerstag: 08:00 – 16:00 Uhr

➢ Freitag: 08:00 − 14:30 Uhr

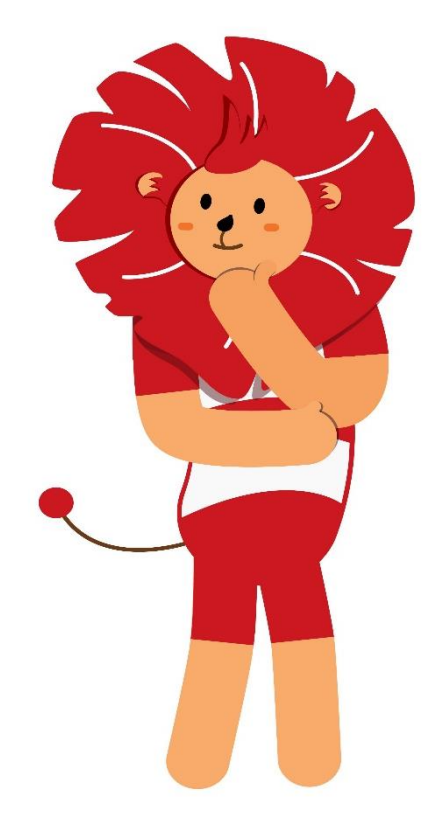

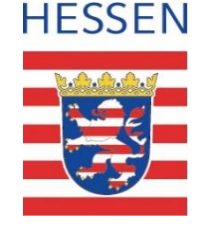